## 手機閱讀對帳單教學

Step 1. (1)Google Play 或 APP Store 中搜尋 TWID,下載 TWID 投資人行動網

(2)或以 QR Code 快速下載 TWID 投資人行動網

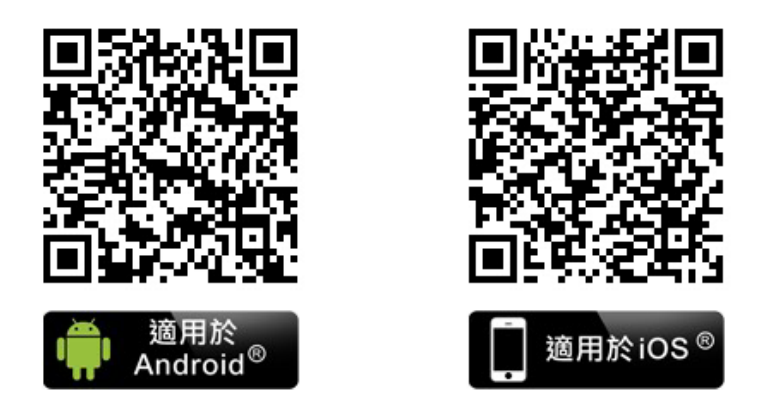

Step 2. (1)以手機 Email 開啟電子對帳單,點選 Email 中的電子對帳單 tai 附檔

(2)如需選取開啓工具,請選以 TWID 投資人行動網開啓電子對帳單

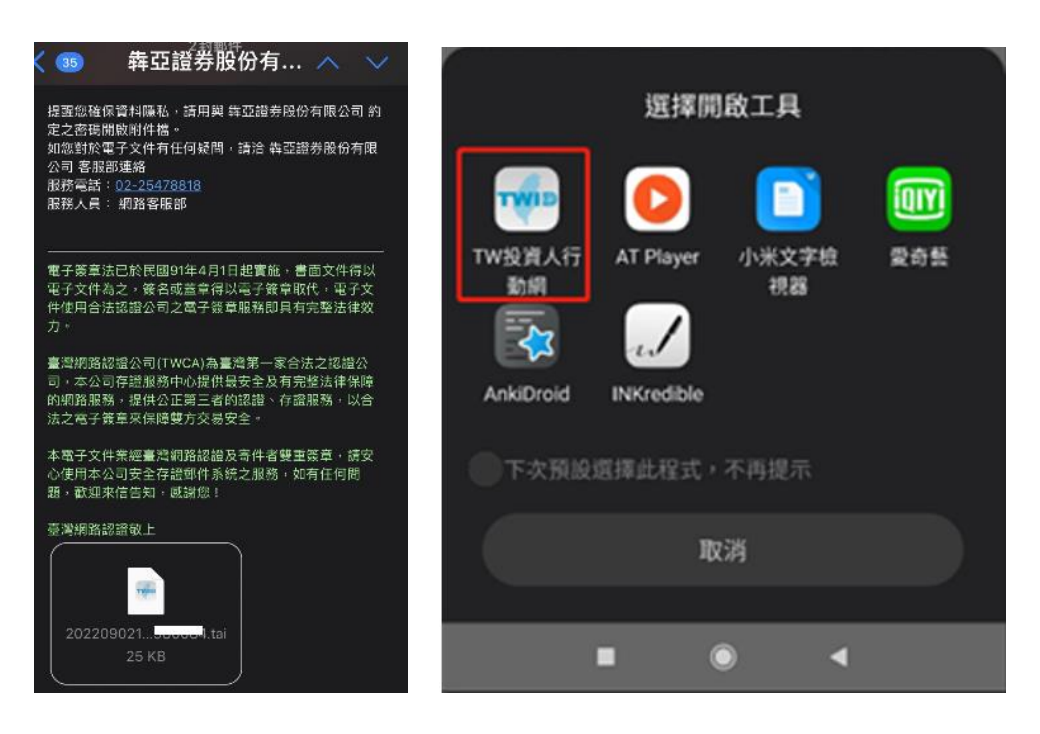

## Step3. 輸入密碼:身分證字號

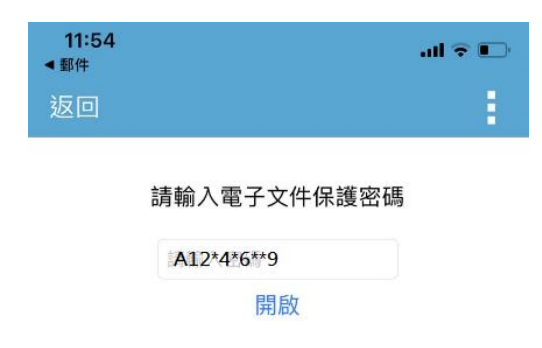

Step4. 開啓電子對帳單(示意圖)

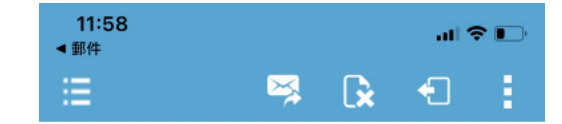

## 循亞證券網路分公司

有價證券買賣對帳單

|                                                             | 把始日期·                |
|-------------------------------------------------------------|----------------------|
| 2022/08/01截止日期: 2022/08/31                                  |                      |
| 帳號:2- 客戶名稱: 李<br>頁次: 001                                    |                      |
|                                                             |                      |
|                                                             |                      |
|                                                             |                      |
| 成交交 交易 買證券 股數單價<br>續 費代激稅款資/融資金額資/自備款資/利,<br>券/利息扣繳轉換債息應收應付 | 成 交 價 金 手<br>息 券/手續費 |
| 日 期 類別 賣代 號 名 稱<br>券/擔保價款 券/保證金 券/利息<br>金 額 金 額             | 借券費用                 |
|                                                             |                      |
|                                                             |                      |
| 2022/08/02 集保 買<br>137,000 32<br>137,032                    |                      |
| 2022/08/02 集保   賣<br>140,500         33<br>140,046          |                      |
| 2022/08/02 集保 買<br>138,500 33<br>138,533                    |                      |
| 2022/08/10 集保   賣<br>144,500       34<br>144,033            |                      |